# Harmonogram Akademického roku 2022/2023

## ZIMNÍ SEMESTR

## Předběžný elektronický zápis do akademického roku 2022/2023

Všichni studenti prezenčního i kombinovaného studia

30.05.–10.06.2022 (předběžný zápis pro ZS) 09.01.–20.01.2023 (předběžný zápis pro LS)

Předběžného elektronického zápisu se zúčastní všichni studenti současných 1.–3. ročníků všech studijních oborů/programů. Předběžný elektronický zápis může student provést ve studovně, knihovně dle natištěných pokynů zveřejněných na www. stránkách fakulty nebo je možnost provést prostřednictvím internetu.

V případě, že student neprovede předběžný elektronický zápis ve stanoveném termínu, za předběžný elektronický zápis do vyššího ročníku v individuálním termínu zaplatí poplatek dle vyhlášky děkanky ZSF JU.

| Pro 1. ročníky |                    |                  |             |
|----------------|--------------------|------------------|-------------|
| datum          | studijní program   | před. sál/učebna | čas         |
|                | 1. PO – KS         | Α                |             |
| 05.09.2022     | 1. ZSP – KS        | В                | 09.00-11.00 |
|                | 1. LD - KS         | D                | 0,000 11100 |
|                | 1. SP –KS          | Α                |             |
| 06.09.2022     | 1. VO – KS         | В                | 09.00-11.00 |
|                | 1. OO – KS         | В                | 13.00-15.00 |
|                | 1. MSP – PS, KS    | Ε                |             |
| 07.09.2022     | 1. SOS – PS, KS    | F                | 09.00-11.00 |
| 13.09.2022     | 1. VO – PS         | E, F             | 09.00-11.00 |
|                | 1. PA - PS         | Α                | 00.00 11.00 |
| 15.09.2022     | 1. PO – PS         | В                | 09.00-11.00 |
|                | 1. NT - PS         | Α                | 09.00-11.00 |
| 19.09.2022     | 1. LD - PS         | В                | 07.00-11.00 |
|                | 1. ZZ - PS         | Α                | 13.00-15.00 |
| 19.09.2022     | 1. RA - PS         | В                | 15.00-15.00 |
|                | 1. FYZ - PS        | Α                | 00.00 11.00 |
| 21.09.2022     | 1. OO – PS         | В                | 09.00-11.00 |
| 22.00.2022     | 1. SP - PS         | Α                |             |
| 25.09.2022     | 1. ZSP - PS        | В                | 09.00-11.00 |
| 16.09.2022     | NT 1. ročníky Bc.  | B, C, D, U5      | 9.00-11.00  |
| 16.09.2022     | NT 1. ročníky Mgr. | B, C, D, U5      | 12.30-14.30 |

### Zápisy do akademického roku 2022/2023

## DOKTORSKÉ STUDIUM:

#### Ošetřovatelství – doktorské studium

2. - 4. ročník 8. září 2022 8.00–11.00 a 13.00–15.00 hodin referentka pro dokt. stud.

### Rehabilitace - doktorské studium

2. – 4. ročník 9. září 2022 8.00–11.00 a 13.00–15.00 hodin referentka pro dokt. stud. Zápis studentů přijatých do 1. ročníku studia doktorských studijních programů: 3. října 2022

## ZIMNÍ SEMESTR

 Výuka v zimním semestru:
 29.09. - 21.12.2022 a 02.01. - 07.01.2023

 Slavnostní imatrikulace studentů 1. ročníků:
 13.10. a 14.10.2022

 Zkouškové období pro ZS:
 09.01. - 10.02.2023

 Uzavření výsledků studia za zimní semestr AR 2022/2023:
 do 10.02.2023

 Zimní prázdniny:
 22.12.2022 - 1.1.2023

## LETNÍ SEMESTR

| Výuka v letním semestru:                                                        | 13.02 20.05.2023       |
|---------------------------------------------------------------------------------|------------------------|
| Výuka v letním semestru pro studijní obory FYZ, NTER, LD, SOS bude končit       | termínem praxe.        |
| Zkouškové období pro letní semestr:                                             | 22.05 30.06.2023       |
|                                                                                 | 28.08 02.09.2023       |
| Zkouškové období končících ročníků bude následovat po absolvování výuky le      | tního semestru.        |
| Mezní termín pro kontrolu studia (tj. udělování zápočtů a realizaci zkoušek a k | olokvií) za akademický |
| rok 2022/2023:                                                                  | 02.09.2023             |
| Uzavření výsledků studia za akademický rok 2022/2023:                           | 02.09.2023             |

### Ukončení studia v letním semestru:

Odevzdání přihlášek ke SZZ – letní semestr (červen 2023): 28.02.2023

Odevzdání diplomových prací k obhajobě při SZZ v letním semestru na jednotlivé ústavy:

### Studijní program:

Management sociální práce v organizacích – PS, KS: 03.05.2023 Specializace v ošetřovatelství – PS, KS: 08.05.2023

Odevzdání bakalářských prací k obhajobě při SSZ v letním semestru na jednotlivé ústavy:

### Studijní obor/program:

| Zdravotně-sociální péče – PS, KS:             | 03.05.2023      |
|-----------------------------------------------|-----------------|
| Všeobecné ošetřovatelství – PS:               | 02.05.2023      |
| Všeobecné ošetřovatelství – KS:               | 03.05.2023      |
| Porodní asistence – PS:                       | 04.05.2023      |
| Pediatrické ošetřovatelství – PS, KS          | 05.05.2023      |
| Zdravotnické záchranářství:                   | 08.05.2023      |
| Fyzioterapie:                                 | 02.05.2023      |
| Radiologická asistence:                       | 02.05.2023      |
| Sociální práce – PS, KS:                      | 02.05.2023      |
| Laboratorní diagnostika – PS, KS:             | 03.05.2023      |
| Nutriční terapie:                             | 04.05.2023      |
| Magisterské zkoušky a obhajoby: MSP – PS, KS: | 29.0502.06.2023 |
| SOS – PS, KS:                                 | 05.0609.06.2023 |

| Bakalářské zkoušky a obhajoby: | ZSP – PS, KS:<br>VO – KS:<br>VO – PS:<br>PA – PS:<br>PO – PS, KS:<br>RA – PS:<br>SP –PS, KS:<br>ZZ – PS:<br>LD – PS, KS:<br>FYZ – PS: | 12.0616.06.2023<br>22.0526.05.2023<br>29.0502.06.2023<br>22.0526.05.2023<br>29.0502.06.2023<br>22.0526.05.2023<br>05.0609.06.2023<br>12.0616.06.2023<br>29.0502.06.2023 (prakt. část) |
|--------------------------------|----------------------------------------------------------------------------------------------------|----------------------------------------------------------------------------------------------------|
|                                | FYZ - PS:                                                                                                    | 29.05.–02.06.2023 (prakt. část)<br>05.06.–09.06.2023 (ústní část)                                                                                                    |
|                                | NTER – PS:                                                                                                    | 05.0609.06.2023                                                                                                    |
| Promoce absolventů:            | 29. a 30. června                                                                                                    | a 2023                                                                                                    |

## Další podstatné údaje:

| Den otevřených dveří:                                     | 20.01.2023      |
|-----------------------------------------------------------|-----------------|
| Přijímací řízení pro akademický rok 2023/2024:            | 05.0609.06.2023 |
| Náhradní termín pro přijímací řízení 2023/2024:           | 14.06.2023      |
| Přijímací řízení do doktorských studijních programů:      | 23.06.2023      |
| Náhradní termín pro přijímací řízení – doktorské studium: | 03.07.2023      |

| 1. ročník VO – PS | ZS, 5 týdnů    | 28.11.–21.12.2022 a 02.01.–10.01.2023                           |
|-------------------|----------------|-----------------------------------------------------------------|
|                   | LS, 5 týdnů    | 24.0426.05.2023                                                 |
| 2. ročník VO–PS   | ZS, 6 týdnů    | 21.1121.12.2022 a 02.0110.01.2023                               |
|                   | LS, 6 týdnů    | 13.02.–17.03.2023 a 22.05.–26.05.2023                           |
| 3. ročník VO – PS | ZS, 8 týdnů    | 07.11.–21.12.2022 a 02.01.–10.01.2023                           |
|                   | LS, 13,5 týdne | 13.02.–16.05.2023                                               |
|                   |                |                                                                 |
| 1. ročník PA – PS | ZS, 5 týdnů    | 28.11.–21.12.2022 a 02.01.–10.01.2023                           |
|                   | LS, 5 týdnů    | 24.0426.05.2023                                                 |
| 2. ročník PA–PS   | ZS, 6 týdnů    | 21.1121.12.2022 a 02.0110.01.2023                               |
|                   | LS, 6 týdnů    | 13.02.–17.03.2022 a 22.05.–26.05.2023                           |
| 3. ročník PA–PS   | ZS, 7 týdnů    | 14.1121.12.2022 a 02.0110.01.2023                               |
|                   | LS, 13,5 týdne | 13.0216.05.2023                                                 |
|                   |                |                                                                 |
| 1. ročník PO–PS   | ZS, 5 týdnů    | 05.12.–21.12.2022, 02.01.–10.01.2023,<br>16. 01. – 20. 01. 2023 |
|                   | LS, 5 týdnů    | 24.0426.05.2023                                                 |
| 2. ročník PO–PS   | ZS, 6 týdnů    | 28.1121.12.2022 a 02.0117.01.2023                               |
|                   | LS, 6 týdnů    | 13.02.–17.03.2023 a 22.05.–26.05.2023                           |

## PRAXE:

| 3. ročník PO – PS   | ZS, 8 týdnů | 14.1121.12.2022 a 02.0117.01.2023 |
|---------------------|-------------|-----------------------------------|
|                     | LS, 6 týdnů | 10.0419.05.2023                   |
| 1. ročník ZZ – PS   | ZS, 2 týdny | 09.0120.01.2023                   |
|                     | LS, 5 týdnů | 22.0523.06.2023                   |
| 2. ročník ZZ – PS   | ZS, 5 týdnů | 02.0103.02.2023                   |
|                     | LS, 5 týdnů | 15.0516.06.2023                   |
| 3. ročník ZZ – PS   | ZS, 5 týdnů | 24.1121.12.2022 a 02.0113.01.2023 |
|                     | LS, 8 týdnů | 20.0312.05.2023                   |
|                     |             |                                   |
| 1. ročník SOS – PS  | ZS, 4 týdny | 28.1121.12.2022 a 02.0103.01.2023 |
|                     | LS, 4 týdny | 24.0419.05.2023                   |
| 2. ročník SOSP – PS | ZS, 4 týdny | 28.1121.12.2022 a 02.0103.01.2023 |
|                     | LS, 2 týdny | 13.0224.02.2023                   |

Praxe v kombinovaném studiu programů Všeobecné ošetřovatelství a Specializace v ošetřovatelství bude do rozvrhu zařazena v rámci soustředění. Termín určí ústav ošetřovatelství, porodní asistence a neodkladné péče.

| 1. ročník ZSP – PS        | ZS, 2 týdny                        | 19.12.–23.12.2022 a 02.01.–06.01.2023 |
|---------------------------|------------------------------------|---------------------------------------|
|                           | LS, 3 týdny                        | 01.0519.05.2023                       |
| 1. ročník ZSP – KS        | ZS, 2 týdny                        | 14.1123.12.2022 a 02.0106.01.2023     |
|                           | LS, 3 týdny                        | 27.0212.05.2023                       |
| 2. ročník ZSP – PS        | ZS, 5 týdnů                        | 28.1123.12.2022 a 02.0106.01.2023     |
|                           | LS, 4 týdny<br>Prázdniny - 2 týdny | 24.0419.05.2023<br>03.0718.08.2023    |
| 2. ročník ZSP – KS        | ZS, 5 týdnů                        | 10.1023.12.2022 a 02.0106.01.2023     |
|                           | LS, 4 týdny<br>Prázdniny - 2 týdny | 27.0212.05.2023<br>03.0718.08.2023    |
| 3. ročník ZSP – PS        | ZS, 5 týdnů                        | 28.1123.12.2022 a 02.0106.01.2023     |
|                           | LS, 4 týdny                        | 13.0210.03.2023                       |
|                           | ZS, 5 týdnů                        | 10.1023.12.2022 a 02.0106.01.2023     |
| <i>3. rocnik</i> ZSP – KS | LS, 4 týdny                        | 20.0221.04.2023                       |
|                           |                                    |                                       |

| <i>3. ročník</i> RPB – PS<br>(pro prodlužující studenty) | ZS, 6 týdnů | 21.1123.12.2022 a 02.0106.01.2023 |
|----------------------------------------------------------|-------------|-----------------------------------|
| 3. ročník RPB – KS<br>(pro prodlužující studenty)        | ZS, 5 týdnů | 10.1023.12.2022 a 02.0106.01.2023 |

| 1. ročník MSP – PS                               | LS, 3 týdny | 01.0519.05.2023                       |
|--------------------------------------------------|-------------|---------------------------------------|
| 1. ročník MSP – KS                               | LS, 3 týdny | 27.0212.05.2023                       |
| 2. ročník MSP – PS                               | ZS, 3 týdny | 12.12.–23.12.2022 a 02.01.–06.01.2023 |
| 2. ročník MSP – KS                               | ZS, 3 týdny | 10.10.–23.12.2022 a 02.01.–06.01.2023 |
| 2. ročník SOP – PS                               | LS, 3 týdny | 01.0519.05.2023                       |
| 2. ročník SOP – KS                               | LS, 3 týdny | 27.0212.05.2023                       |
| 3. ročník SOP – PS                               | ZS, 5 týdnů | 28.1123.12.2022 a 02.0106.01.2023     |
|                                                  | LS, 4 týdny | 13.0210.03.2023                       |
| 3. ročník SOP – KS                               | ZS, 5 týdnů | 10.1023.12.2022 a 02.0106.01.2023     |
|                                                  | LS, 4 týdny | 20.0221.04.2023                       |
| 3. ročník SP – PS<br>(pro prodlužující studenty) | LS, 6 týdnů | 13.0224.03.2023                       |
| 3. ročník SP – KS<br>(pro prodlužující studenty) | LS, 6 týdnů | 20.0221.04.2023                       |
| 1. ročník LD – PS                                | LS, 4 týdny | 17.04.–16.05.2023                     |
| 2. ročník LD – PS                                | LS, 4 týdny | 17.0416.05.2023                       |
| 3 ročník ID-PS                                   | ZS, 2 týdny | 09.0120.01.2023                       |
| 5. roenin ED - 15                                | LS, 9 týdnů | 13.0318.05.2023                       |

Studenti kombinovaného studia programu Laboratorní diagnostika si termín praxe zvolí individuálně, ale praxi musí absolvovat během letního semestru do konce zápočtového období.

| 1. ročník FYZ–PS       | LS           | praxe probíhá v průběhu celého semestru<br>1 - 2 dny v týdnu, středa a čtvrtek<br>7.30-12.00 hodin |
|------------------------|--------------|----------------------------------------------------------------------------------------------------|
| 2. ročník FYZ – PS     | ZS, LS       | praxe probíhá v průběhu celého semestru<br>1 - 2 dny v týdnu, pondělí a úterý<br>7.30-12.00 hodin  |
|                        | ZS           | praxe probíhá v průběhu celého semestru<br>1 - 2 dny v týdnu, středa a čtvrtek<br>7.30-12.00 hodin |
| $5. \ rocmk  FYZ - FS$ | LS, 10 týdnů | praxe probíhá v bloku 10 týdnů,<br>pondělí až pátek, 8 hodin denně<br>13. 03.–19. 05. 2023         |

| 1. ročník NTER – PS | LS, 6 týdnů | 10.0419.05.2023                   |
|---------------------|-------------|-----------------------------------|
| 2. ročník NTER – PS | ZS, 6 týdnů | 21.1116.12.2022 a 02.0113.01.2023 |
|                     | LS, 6 týdnů | 10.0419.05.2023                   |
| 3. ročník NTER – PS | ZS, 6 týdnů | 14.1116.12.2022 a 02.0106.01.2023 |
|                     | LS, 6 týdnů | 03.0412.05.2023                   |

| l. ročník RA – PS | LS, 160 hodin | 22. 05. 2023 – 1. 09.2023<br>(Ošetřovatelská praxe)                         |
|-------------------|---------------|-----------------------------------------------------------------------------|
| 2. ročník RA – PS | LS, 160 hodin | 24. 4. 2023 - 19. 5. 2023<br>(Praxe v semestru 11. – 14. týden<br>semestru) |
|                   | LS, 240 hodin | 22. 05. 2023 – 1. 09. 2023<br>(Odborná praxe)                               |

| 3. ročník RA – PS | ZS průběžná | Radiodiagnostika – klinická praxe 1<br>(100 hodin)<br>Radioterapie – klinická praxe 1<br>(80 hodin)<br>Nukleární medicína – klinická praxe 1<br>(70 hodin)<br>29. 09.2022 – 6. 1. 2023    |
|-------------------|-------------|----------------------------------------------------------------------------------------------------|
|                   | LS          | Radiodiagnostika – klinická praxe 1<br>(200 hodin)<br>Radioterapie – klinická praxe 1<br>(120 hodin)<br>Nukleární medicína – klinická praxe 1<br>(80 hodin)<br>13. 02. 2023 – 20. 5. 2023 |

| 1. ročník OO_CBRNE – PS | LS, 2 týdny | 8. 5. 2023 - 19. 5. 2023<br>(Odborná praxe I. 13. – 14. týden<br>semestru, 80 hodin) |
|-------------------------|-------------|--------------------------------------------------------------------------------------|
|                         | LS, 4 týdny | 22. 05. 2023 – 1. 09. 2023<br>(Individuální praxe I, 160 hodin)                      |

| 1. ročník OO_CBRNE – KS | LS, 2 týdny | 8. 5. 2023 - 19. 5. 2023<br>(Odborná praxe I. 13. – 14. týden<br>semestru, 80 hodin) |
|-------------------------|-------------|--------------------------------------------------------------------------------------|
|                         | LS, 4 týdny | 22. 05. 2023 – 1. 09. 2023<br>(Individuální praxe I, 160 hodin)                      |

# Zadání bakalářských a diplomových prací:

# BAKALÁŘSKÉ PRÁCE – 2. ročníky

| Fyzioterapie                | Radiologická asistence     |
|-----------------------------|----------------------------|
| Laboratorní diagnostika     | Sociální práce             |
| Nutriční terapie            | Všeobecné ošetřovatelství  |
| Pediatrické ošetřovatelství | Zdravotně-sociální péče    |
| Porodní asistence           | Zdravotnické záchranářství |

Vypsání témat příslušným ústavem: do 17. 03. 2023 Registrace témat na ústavech: do 26. 05. 2023

# DIPLOMOVÉ PRÁCE – 1. ročníky

| Management sociální práce v organizacích – navazující studium |
|---------------------------------------------------------------|
| Specializace v ošetřovatelství – navazující studium           |

Vypsání témat příslušným ústavem: do 17. 03. 2023 Registra

Registrace témat na ústavech: do 26. 05. 2023

| 1. VO, 1. MSP, 1. SP, 1. ZSP, 1. SOS, 1. LD,<br>1. PO, 2. SOS, 1. OO | 2. ZSP, 2. VO, 3. VO, 2. MSP, 2. SP, 3. SP,<br>2. LD, 3. LD, 2. PO, 3. PO |
|----------------------------------------------------------------------|---------------------------------------------------------------------------|
| 30. 09. a 01. 10. 2022                                               | 07. 10. a 08. 10. 2022                                                    |
| 14. 10. a 15. 10. 2022                                               | 21. 10. a 22. 10. 2022                                                    |
| 04. 11. a 05. 11. 2022                                               | 04. 11. a 05. 11. 2022                                                    |
| 11. 11. a 12. 11. 2022                                               | 18. 11. a 19. 11.2022                                                     |
| 25. 11. a 26. 11. 2022                                               | 02. 12. a 03. 12. 2022                                                    |
| 09. 12. a 10. 12. 2022                                               | 16. 12. a 17. 12. 2022                                                    |
| 06. 01. a 07. 01. 2023                                               | 06. 01. a 07. 01. 2023                                                    |

## KONZULTACE – kombinované studium – zimní semestr

## KONZULTACE – kombinované studium – letní semestr

| 1. VO, 1. MSP, 1. SP, 1. SOS, 1. LD, 1. ZSP,<br>1. PO, 1. OO | 2. VO, 2. MSP, 2. SP, 2. SOS, 2. LD, 3. LD,<br>3. SP, 2. ZSP, 2. PO, 3. PO |
|--------------------------------------------------------------|----------------------------------------------------------------------------|
| 24. 02. a 25. 02. 2023                                       | 17. 02. a 18. 02. 2023                                                     |
| 10. 03. a 11. 03. 2023                                       | 03. 03. a 04. 03. 2023                                                     |
| 24. 03. a 25. 03. 2023                                       | 17. 03. a 18. 03. 2023                                                     |
| 31. 03. a 01. 04. 2023                                       | 31. 03. a 01. 04. 2023                                                     |
| 21. 04. a 22. 04. 2023                                       | 14. 04. a 15. 04. 2023                                                     |
| 05. 05. a 06. 05. 2023                                       | 28. 04. a 29. 04. 2023                                                     |
| 19. 05. a 20. 05. 2023                                       | 12. 05. a 13. 05. 2023                                                     |

## PŘEDBĚŽNÝ ELEKTRONICKÝ ZÁPIS STUDENTŮ do akademického roku 2022/2023

30. května až 10. června 2022 (pro ZS) 9. ledna až 20. ledna 2023 (pro LS)

# Předběžný elektronický zápis povinných (kategorie A), povinně volitelných (kategorie B) a volitelných předmětů (kategorie C)

Předběžný elektronický zápis student provádí ve studovně nebo prostřednictvím internetu z domova či ze zaměstnání.

K předběžnému elektronickému zápisu bude mít student k dispozici:

- uživatelské jméno a heslo, s nímž se přihlašuje do systému STAG;
- akademický rok pro rok 2022/2023, který si zakoupí;
- pomocnou tabulku návod k získání 60 kreditů;
- pokyny pro přihlášení do databáze.

Povinné předměty (kategorie A) – volí student při předběžném elektronickém zápisu. Předměty, které student nesplnil v akademickém roce 2021/22, si musí též zapsat.

Povinně volitelné předměty (kategorie B) – volí student při předběžném elektronickém zápisu. I zde si musí student opět zapsat předměty, které nesplnil v uplynulém akademickém roce.

Volitelné předměty (kategorie C) může student čerpat z nabídky ZSF JU, a to ze svého nebo i z jiného studijního programu a plánu nebo i z nabídky jiných fakult Jihočeské univerzity – nutno znát zkratku předmětu pro STAG. U předmětů vypisovaných ZSF JU ji student zjistí z Akademického roku 2022/2023, u předmětů z jiných fakult na tamní fakultě.

Pokud bude student žádat o uznání zápočtů a zkoušek, přečte si článek 25 Studijního a zkušebního řádu. Zápočty a zkoušky lze uznat pouze ze studia na vysoké škole. Student musí o uznání žádat děkana fakulty vždy na počátku semestru – žádost je k dispozici na studijním oddělení nebo www stránkách fakulty – formuláře ke stažení. K žádosti je bezpodmínečně nutné přiložit "Výpis o vykonaných zkouškách a zápočtech" z vysoké školy a doklad o zaplacení poplatku 120 Kč za podání "Žádosti o uznání předmětu", syllabus předmětu. Veškeré informace vám kompletně podá studijní oddělení.

## JAK BUDE STUDENT PROVÁDĚT ZÁPIS :

Podle Akademického roku 2022/23 si zapíše všechny povinné předměty (i ty, které nezískal v předcházejícím akademickém roce) a dále si zvolí povinně volitelné a volitelné předměty.

## Přihlášení ke studijnímu systému STAG za účelem předzápisu

Máte-li na obrazovce přihlašovací formulář STAGu nadepsaný "Přihlášení do databáze", pak postupujte dle následujících kroků:

- Jako uživatelské jméno vyplňte svůj *IDM účet (username)* má tvar např. novak00 atd. Na adrese <u>https://orgstr.jcu.cz/search\_form\_orgstr</u> si vyhledáte IDM účet (username), vyplňte políčka PŘÍJMENÍ a RODNÉ ČÍSLO a dejte vyhledat (zobrazí se Vám IDM LOGIN).
- 2. Heslo pro první přihlášení výchozí heslo IDM je tvořeno ze druhého písmena Vašeho křestního jména (bez diakritiky), ze druhého písmena Vašeho příjmení (bez diakritiky), následuje rodné číslo, zakončené znakem tečka ("."), přičemž první písmeno v heslu je velké. *Příklad*: Jmenujete-li se Sára Nováková a Vaše rodné číslo je 123456/7890, pak vaše heslo pro první přihlášení bude Ao1234567890.

# Návod na změnu hesla viz. <u>https://www.zsf.jcu.cz/cz/fakulta/ostatni-pracoviste/oddeleni-informacnich-technologii</u>

- 3. Stiskněte dvakrát klávesu **ENTER** nebo klikněte myší na tlačítko **Přihlásit**.
- 4. Nyní probíhá připojení k databázi, a pokud je vše v pořádku, objeví se obrazovka, kde uprostřed vidíme nápis STUDIJNÍ AGENDA, pod ním tlačítka "Nové přihlášení" a "Ukončení aplikace" a informaci o tom, který uživatel je právě přihlášen. V horní části obrazovky je pak nabídka s volbami.
- 5. V menu se vyberete položku **Předzápis**.
- 6. Z další nabídky si vyberte podle toho, jakým způsobem se chcete předzapsat: pokud si chcete vybírat předměty, které jsou zařazeny do studijního plánu Vašeho oboru/programu, pak si vyberete Předzápis podle studovaného oboru/programu; pokud si chcete vybrat předmět, který není zařazen do studijního plánu Vašeho oboru/programu, pak musíte zvolit Předzápis podle jednotlivých předmětů, a to bez ohledu na to, zda jde o předmět Vaší fakulty, nebo cizí.
- 7. Doporučujeme Vám si změnit heslo.
- 8. Po ukončení zápisu klikněte na tlačítko **Nové přihlášení**. Tím se odhlásíte od databáze a umožníte zápis dalšímu studentovi postup od **bodu 1**.

## Změna Vašeho hesla

- 1. V hlavním menu si vyberte položku **Změna hesla**.
- 2. Zadejte staré heslo a stiskněte klávesu ENTER.
- 3. Zadejte nové heslo a stiskněte klávesu **ENTER**.
- 4. Potvrď te ještě jednou nové heslo a stiskněte klávesu ENTER.
- 5. Nové heslo si zapamatujte!

## Předzápis podle studovaného oboru

- 1. Jste přihlášeni do databáze, v menu jste si vybrali položku Předzápis.
- 2. V podmenu si vyberte položku Předzápis podle studovaného oboru/programu.
- 3. Zkontrolujte si své osobní údaje v odstavci **Student**. Případnou chybu nahlaste na své studijní oddělení.
- 4. V bloku **Student** si postupně vyberte jednotlivé aprobace (posuvnou lištou) a pro každou z nich proved'te body **5 až 11**.
- 5. Pro každý blok předmětů (výběr v prostředním odstavci) se Vám ve spodním odstavci Předměty bloku zobrazují předměty, které si můžete zvolit. Pokud máte dole vybranou volbu Všechny, zobrazují se z daného bloku všechny předměty, jinak se zobrazují pouze předměty doporučené pro zvolený ročník. U každého bloku předmětů vidíte, kolik kreditů musíte splnit za celou etapu a jaký je statut tohoto bloku předmětů. Předměty, které již máte zapsané, se zobrazí zvýrazněně.
- 6. Pokud chcete vědět o předmětu více informací, klikněte myší na tlačítko **Informace o předmětu**. Nyní si přepínáním mezi jednotlivými záložkami můžete prohlížet informace o předmětu, které

Vás zajímají. Zpět se dostanete stisknutím klávesy **Esc** nebo kliknutím myši na tlačítko **Zpět na předměty bloku**.

- 7. Klikněte myší na tlačítko Zápis u předmětu, který si chcete zapsat.
- 8. Pokud se na spodní řádce zobrazí hlášení, že tento předmět není rozvrhován, obraťte se na studijní oddělení Vaší fakulty.
- 9. Zaškrtněte rozvrhové akce, které si chcete zapsat, případně odškrtněte akce, jejichž zápis chcete zrušit. Všechny akce, u nichž dochází ke změně, jsou označeny žlutě. Pokud se Vám při kliknutí na jednu akci označí automaticky více akcí, jedná se o akce spojené do grupy (učí se vícekrát v jednom týdnu).
- 10. Klikněte na tlačítko **Zapsat/Odzapsat**. Ve spodní řádce se Vám zobrazí informace o tom, zda byly akce zapsány/zrušeny úspěšně, případně chyba, ke které při provádění změn došlo.
- 11. Klikněte myší na tlačítko Zpět na výběr předmětů.
- 12. Vyberte si další předmět nebo předmět z jiného bloku předmětů a akci opakujte od bodu 7 (5 nebo 4).
- 13. Z formuláře se dostanete pomocí klávesy **Esc** nebo kliknutím na ikonu **Konec** v pravé horní části formuláře (platí, pouze pokud jste na úvodní stránce formuláře).
- 14. Klikněte myší na tlačítko Nové přihlášení tím se odhlásíte a může se přihlásit další student.

## Předzápis podle jednotlivých předmětů

- 1. Jste přihlášeni do databáze, v menu jste si vybrali položku Předzápis.
- 2. V podmenu si vyberte položku Předzápis podle jednotlivých předmětů.
- 3. V odstavci **Předměty** si vyplňte libovolné kritérium hledaného předmětu, minimálně zkratku katedry/ústavu, která předmět nabízí. Po stisku klávesy **F8** se Vám zobrazí všechny předměty vyhovující zadanému kritériu.
- 4. Předměty, které již máte zapsané, se zobrazí zvýrazněně. Pokud chcete vědět o předmětu více informací, klikněte myší na tlačítko **Informace o předmětu**. Nyní si přepínáním mezi jednotlivými záložkami můžete prohlížet informace o předmětu, které Vás zajímají. Zpět se dostanete stisknutím klávesy **Esc** nebo kliknutím myši na tlačítko **Zpět na předměty bloku**.
- 5. Klikněte myší na tlačítko Zápis u předmětu, který si chcete zapsat.
- 6. Pokud se na spodní liště zobrazí hlášení, že tento předmět není rozvrhován, obraťte se na studijní oddělení Vaší fakulty.
- 7. Zaškrtněte rozvrhové akce, které si chcete zapsat, případně odškrtněte akce, jejichž zápis chcete zrušit. Všechny akce, u nichž dochází ke změně, jsou označeny žlutě. Pokud se Vám při kliknutí na jednu akci označí automaticky více akcí, jedná se o akce spojené do grupy (učí se vícekrát v jednom týdnu).
- 8. Klikněte na tlačítko **Zapsat/Odzapsat**. Ve spodní řádce se Vám zobrazí informace o tom, zda byly akce zapsány/zrušeny úspěšně, případně chyba, ke které při provádění změn došlo.
- 9. Klikněte myší na tlačítko **Zpět** na výběr předmětů.
- 10. Vyberte si další předmět nebo stiskněte klávesu **F7** pro zadání nového kritéria pro vyhledání předmětu a pokračujte od **bodu 5** (nebo 3).
- 11. Z formuláře se dostanete pomocí klávesy **Esc** nebo kliknutím na ikonu **Konec** v pravé horní části formuláře (platí, pouze pokud jste na úvodní stránce formuláře).
- 12. Klikněte myší na tlačítko Nové přihlášení tím se odhlásíte a může se přihlásit další student.

## PŘIHLAŠOVÁNÍ STUDENTŮ NA ZKOUŠKY pomocí studijní agendy STAG

- 1. Jste na www.zsf.jcu.cz
- 2. Vyberte v odkazech "Studijní agenda STAG".
- 3. Dále v menu vyberte odkaz "přihlašování na zkoušky".
- 4. Systém bude po Vás chtít přihlášení. Jako uživatelské jméno vyplňte svůj IDM účet (username) má tvar např. novak00 atd. Na adrese <u>https://orgstr.jcu.cz/search\_form\_orgstr</u> si vyhledáte uživatelské jméno (IDM účet), vyplňte políčka PŘÍJMENÍ a RODNÉ ČÍSLO a dejte vyhledat (zobrazí se Vám IDM LOGIN). Heslo pro první přihlášení – výchozí heslo IDM je tvořeno ze druhého písmena Vašeho křestního jména (bez diakritiky), ze druhého písmena Vašeho příjmení (bez diakritiky), následuje rodné číslo, zakončené znakem tečka ("."), přičemž první písmeno v heslu je velké. *Příklad*: Jmenujete-li se Sára Nováková a Vaše rodné číslo je 123456/7890, pak vaše heslo pro první přihlášení bude Ao1234567890.
- 5. Otevře se před Vámi Vaše stránka. Na začátku vidíte, jaké předměty z Vašeho studijního plánu mají již vypsané termíny zkoušek. V políčku ZAPSÁNÍ/ODEPSÁNÍ klikněte na ZAPSAT, celý řádek se vyčervení a objeví se ODZAPSAT. Pokud byste se museli z nějakého důvodu z termínu odzapsat, přihlásíte se viz výše uvedený postup a u daného předmětu dáte ODZAPSAT.
- 6. Ze systému je nutno se odhlásit, a to ukončením www prohlížeče. Pokud tak neučiníte, hrozí nebezpečí, že další, kdo bude pracovat po Vás na PC, může operovat s Vaším uživatelským jménem a heslem.